## Einbindung des VML-GK1/GK2 in Psyprax.

Installieren Sie zunächst die Treiber CD für das Zemo-VML GK, wie in der dazugehörigen Anleitung beschrieben.

- 1) Starten Sie Psyprax.
- 2) Gehen Sie in der Patientenliste auf den Reiter Datei.

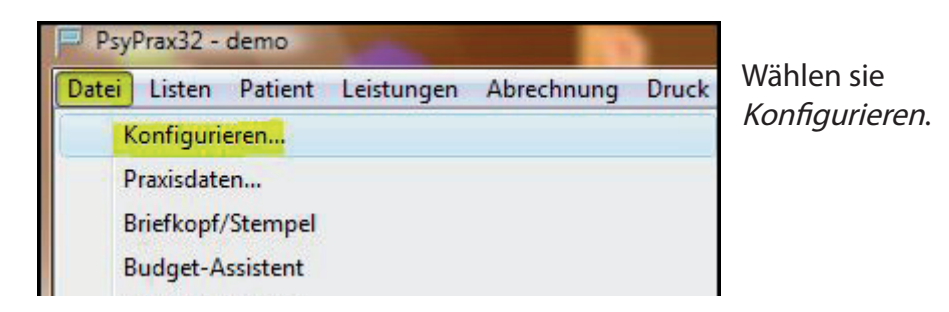

3) Jetzt öffnet sich das Fenster Konfigurieren.

| Chipkartenleser      | System       | Leistungen                 | Rezeptdruck     | Feiertage         |
|----------------------|--------------|----------------------------|-----------------|-------------------|
| Ansicht              | PT-Formulare | Formulardruck              | Rechnungen      | Terminplaner      |
| Jom-Port-Nummer (auc | a virtuei).  | *                          |                 |                   |
| Wartezeit:           | 0            | Sek. zum Stec <u>k</u> en, | 0 💌 Sek. zum En | tnehmen der Chipl |

Klicken Sie zunächst auf Chipkartenleser.

Als Chipkartenleser wählen Sie das Zemo VML-GK1 aus.

Bei COM-Port-Nummer tragen Sie die 0 (Null) ein.

Schließen Sie nun das Formular mit der OK-Taste.